# Casambi RGBCCT Touch Panel

# CE FC PROHS CASAMBI

# Important: Read All Instructions Prior to Installation

# **Function introduction**

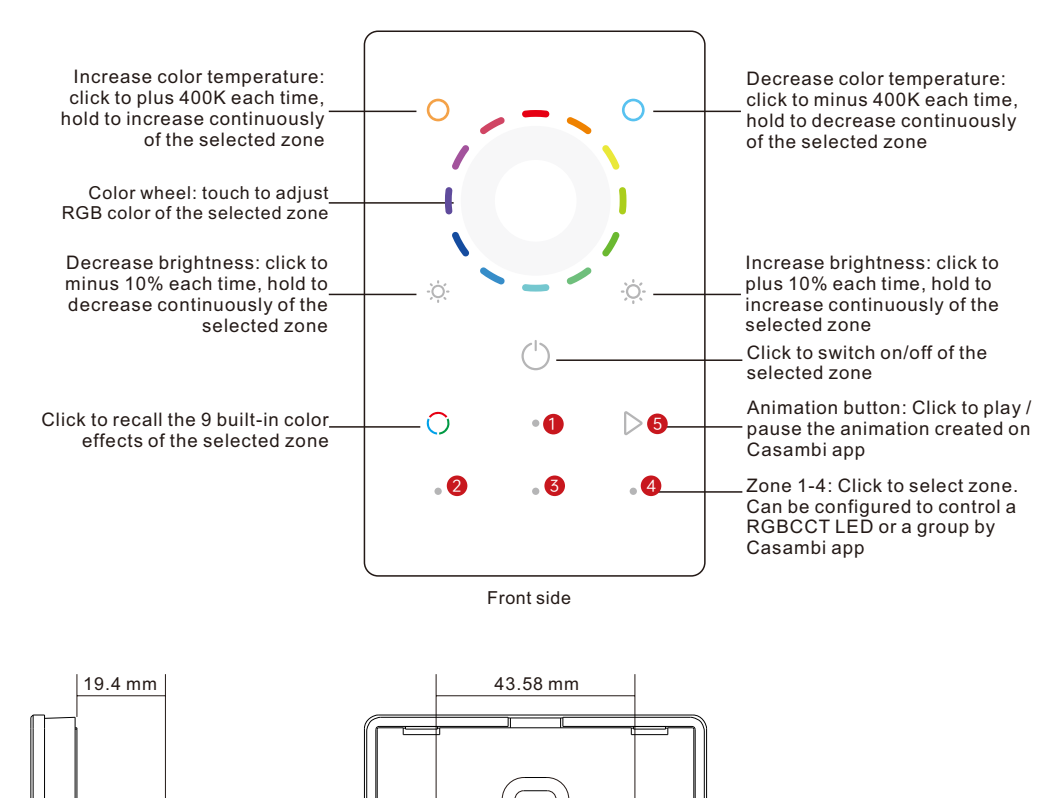

# **Product Data**

| Output signal         | BLE signal    |
|-----------------------|---------------|
| Power supply          | 100-240VAC    |
| Power consumption     | < 15 mA       |
| Operating temperature | 0-40°C        |
| Relative humidity     | 8% to 80%     |
| Dimensions            | 75x120x29.1mm |

#### 9 built-in color effects:

 100% red • 50% red + 50% green • 100% green

• 100% red + 50% green + 12% blue • 50% blue + 50% red

• 100% red + 10% green + 100% blue

## Safety & Warnings

- DO NOT install with power applied to device.
- DO NOT expose the device to moisture.

## Wiring diagram

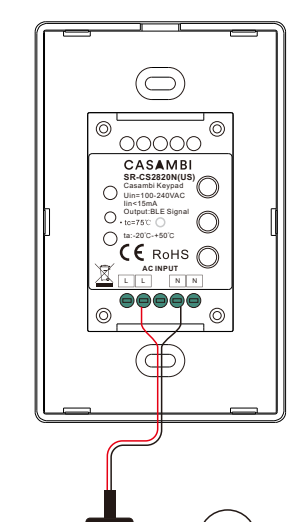

AC Powe 50/60H; AC 100-240V

### · Touch sensitive, glass interface

- · Works with Casambi mesh network
- Control RGBCCT color
- Button function can be configured by Casambi app · Works with our BLE driver, controller, signal converter, sensor series product
- Typical mesh range is over 50 meters line of sight for indoor environment
- · Standard size, compatible with existing US size frame Waterproof grade: IP20
  - 50% green + 50% blue • 100% blue • 100% red + 75% green + 50% blue

Installation

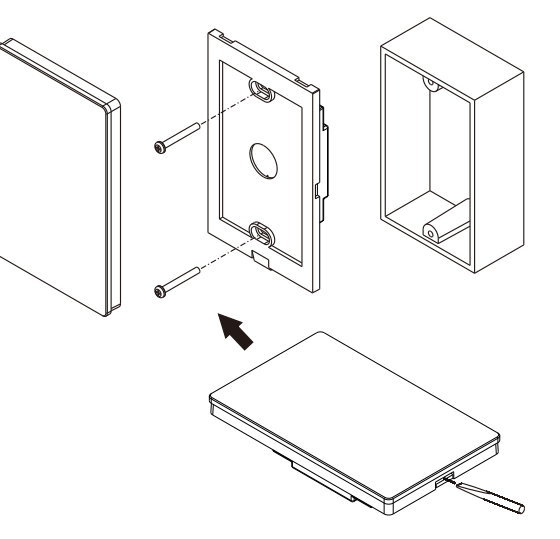

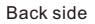

 $\bigcirc$ 

 $\bigcirc$ 

100-240VAC input

 $\bigcirc$ 

 $\bigcirc$ 

 $\cap$ ta:-20°C-+50°C

lin<15mA O . tc=75°C \_\_\_\_\_ Output:BLE Signal

E E

00 58

83. 65.

00000 CASAMBI SR-CS2820N(US) Casambi Keypad Uin=100-240VAC

CE RoHS (( AC INPUT NN

## Configure button function via Casambi APP

#### 1. Add the Casambi touch panel and lighting devices to the same Casambi network.

Open Casambi App, tap "Nearby devices" -> tap the panel to be added -> tap "Add to 'Peak' " to add it to the network -> the panel will be successfully added.

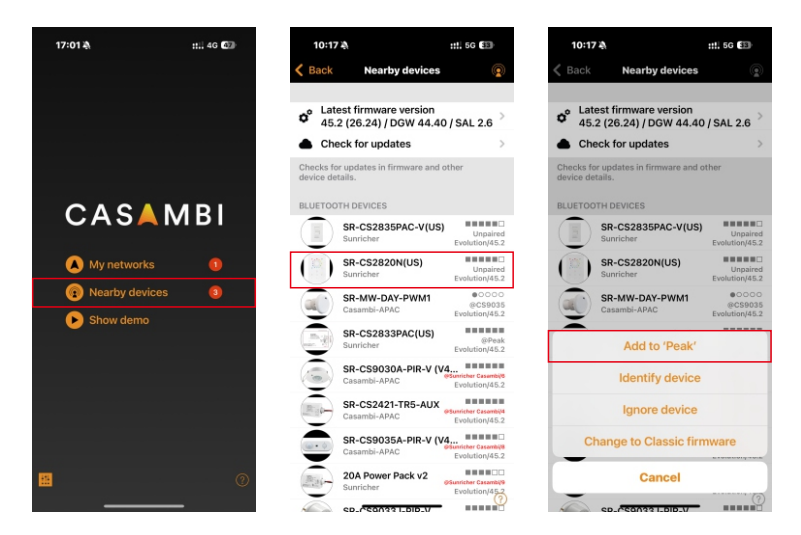

#### 2.2 Add a luminaire to PUSH BUTTONS 1-4

Choose one button (eg.: 1) -> tap "Controls a luminaire" -> select the luminaire to be added -> tap "Done".

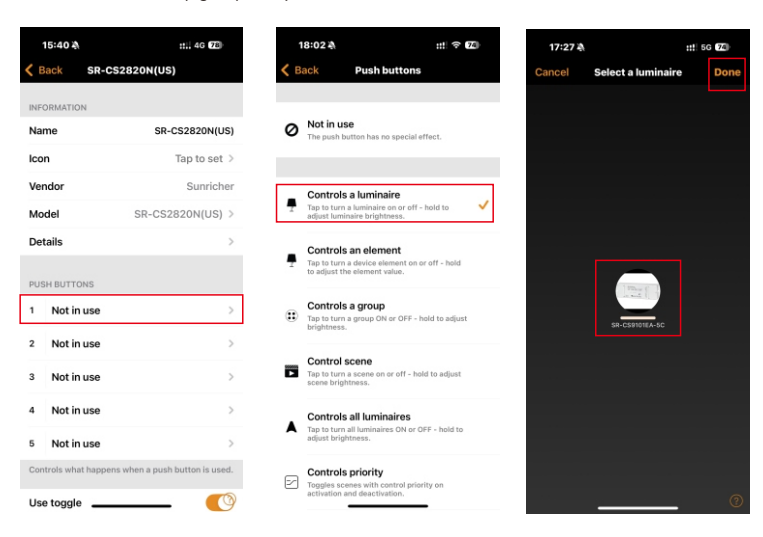

#### 2. Configure the button functions.

There are five buttons available for configuration:

PUSH BUTTONS 1-4: Corresponding to Zones 1-4 of the RGBCCT panel, you can add a lighting device or a group to each zone.

**PUSH BUTTON 5:** Corresponding to the animation button of the RGBCCT panel, you can create an animation on the Casambi APP, and then use the panel button to play it.

#### 2.1 Find the touch panel

On the More tab -> tap "Switches" and the added panel is displayed -> tap the panel to configure button functions.

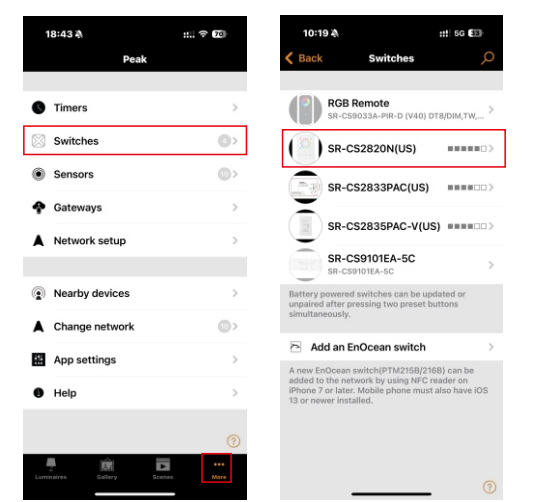

#### 2.3 Add a group to PUSH BUTTONS 1-4

Choose one button (eg.: 1) -> tap "Controls a group" -> select the group you have already created ->tap "Done".

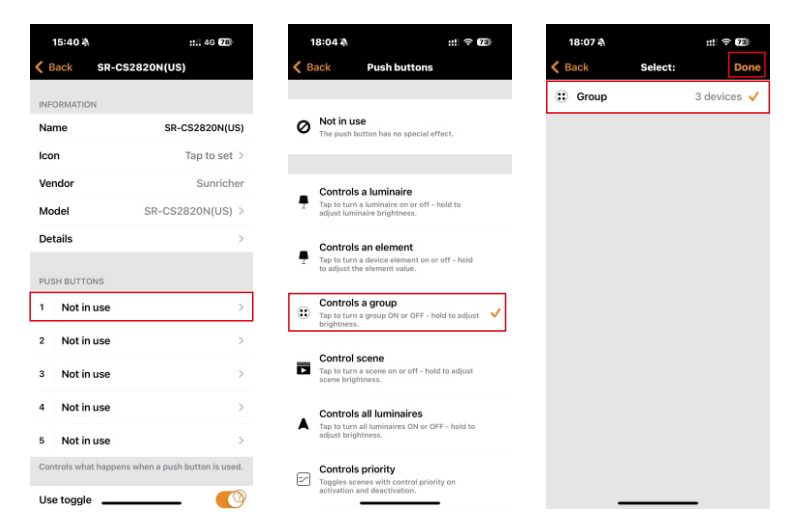

### 2.4 Add an animation to PUSH BUTTON 5.

Choose button 5 -> tap "Control scene" -> tap "Scene" and select the created animation -> tap "Done".

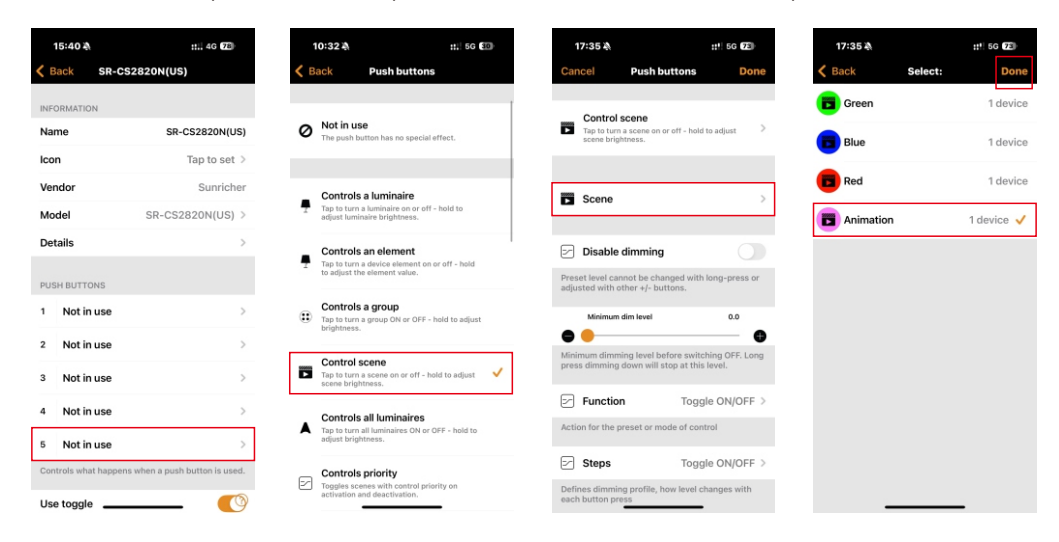